| Online Banking > Account Service                                                                                                    | s > CRA Direct Deposit for businesses (CEWS)                                                                                                    |
|----------------------------------------------------------------------------------------------------|----------------------------------------------------------------------------------------------------|
| My Accounts                                                                                                    |                                                                                                    |
| Payments                                                                                                    | Payment information     Sector Antion     Sector Antion     Confirmation                                                                                                    |
| Transfers                                                                                                    |                                                                                                    |
| Business Services                                                                                                    |                                                                                                    |
| × Account Services                                                                                                    | All fields required unless otherwise indicated                                                                                                    |
| Order Cheques<br>Stop Cheques<br>CRA Direct Deposit for<br>businesses (CEWS)<br>Lock'N'Block®<br>Mobile Banking App<br>Messages and Alerts<br>Profile and<br>Preferences                                                                                                    | Manage your direct deposit information with the Canada Revenue Agency!         Are you a business applying for the Canada Emergency Wage Subsidy? Sign up for direct deposit now to ensure your payment arrives sooner!         We can help you register your business for direct deposit or update your information with the Canada Revenue Agency (CRA). We encourage you to use direct deposit to avoid any delays and receive your payments faster. To be eligible to enroll for CRA direct deposit for businesses, your business must have a valid business number and a Payroll account (RP). The CRA requires that CEWS payments can only be deposited to an account opened prior to March 1, 2020.         You can receive the following CRA payments through direct deposit:         • refund of payroll deductions         • the new Canada Emergency Wage Subsidy |
|                                                                                                    | To sign up for direct deposit for businesses or update your personal details click Next This application has more pages. By clicking the "Next" button below, you will proceed to the next page. Next                                                                                                    |
| Online Banking > Account Service                                                                                                    | se > CRA Direct Denosit for husinesses (CEWS)                                                                                                    |
|                                                                                                    |                                                                                                    |
| My Accounts<br>Payments                                                                                                    | 1. Payment Information     3. Your Information       2. Business Information     4. Confirmation                                                                                                    |
| Transfers                                                                                                    |                                                                                                    |
| Business Services                                                                                                    | All fields required unless otherwise indicated                                                                                                    |
| Business Services<br>✓ Account Services                                                                                                    | All fields required unless otherwise indicated                                                                                                    |
| Business Services     Account Services     Order Cheques     Stop Cheques     CRA Direct Deposit for     businesses (CEWS)     Lock/N'Block®     Mobile Banking App     Messages and Alerts     Profile and     Preferences                                                                                                    | All fields required unless otherwise indicated         Company Information         Please ensure that the legal Company Name displayed matches the information on your tax record. If required, please contact First Nations Bank of Canada at 1-888-454-3622 or you can register directly with the CRA.         Company Name FNBC TESTORG         CRA Business Number and Payroll Account Number         123456789RP1234         Please select a CAD business account in to which you would like your Canada Revenue Agency business payments deposited                                                                                                    |
| Business Services  Account Services  Order Cheques Stop Cheques  CRA Direct Deposit for businesses (CEWS) Lock'N'Block® Mobile Banking App  Messages and Alerts Profile and Preferences  Print This Page                                                                                                    | All fields required unless otherwise indicated         Company Information         Please ensure that the legal Company Name displayed matches the information on your tax record. If required, please contact First Nations Bank of Canada at 1-888-454-3622 or you can register directly with the CRA.         Company Name FNBC TESTORG         CRA Business Number and Payroll Account Number         123456789RP1234         Please select a CAD business account in to which you would like your Canada Revenue Agency business payments deposited         Account Selection                                                                                                    |
| Business Services     Account Services     Order Cheques     Stop Cheques     Stop Cheques     CRA Direct Deposit for     businesses (CEWS)     Lock/N'Block®     Mobile Banking App     Messages and Alerts     Profile and     Preferences Print This Page                                                                                                    | All fields required unless otherwise indicated         Company Information         Please ensure that the legal Company Name displayed matches the information on your tax record. If required, please contact First Nations Bank of Canada at 1-888-454-3622 or you can register directly with the CRA.         Company Name FNBC TESTORG         CRA Business Number and Payroll Account Number         123456789RP1234         Please select a CAD business account in to which you would like your Canada Revenue Agency business payments deposited         Account Selection         Select an Account                                                                                                    |
| Transfers         Business Services <ul> <li>Account Services</li> <li>Order Cheques</li> <li>Stop Cheques</li> </ul> <li>CRA Direct Deposit for         <ul> <li>businesses (CEWS)</li> <li>Lock/N'Block®</li> <li>Mobile Banking App</li> </ul> </li> <li>Messages and Alerts         <ul> <li>Profile and             Preferences</li> </ul> </li> <li>Print This Page</li> | All fields required unless otherwise indicated         Company Information         Please ensure that the legal Company Name displayed matches the information on your tax record. If required, please contact First Nations Bank of Canada at 1-888-454-3622 or you can register directly with the CRA.         Company Name         FINE TESTORG         CAR Business Number and Payroll Account Number         123456789RP1234         Please select a CAD business account in to which you would like your Canada Revenue Agency business payments deposited         Account Selection         Select an Account       \u2013         Ommer, director, partner, or other corporate officer of a business         Social Insurance Number (optional)         123456789                                                                                                    |

Previous

Next

Step One

• Sign on to FNBC Online Banking

#### Step Two

• Select Account Services from the menu

### Step Three

• Select CRA Direct Deposit for businesses (CEWS)

### Step Four

• Read the information and click the Next button

#### Step Five

Enter the businesses CRA Business
 Number

#### Step Six

• Select the account the CRA payments are to be deposited to from the drop down list

#### Step Seven

• Enter the Signers information (SIN, First Name, Last Name, Date of Birth)

#### Step Eight

• Click the Next button

| Online Banking > Account Services > CRA Direct Deposit for businesses (CEWS) |                                                                                                    |  |
|------------------------------------------------------------------------------|----------------------------------------------------------------------------------------------------|--|
| My Accounts                                                                  | Payment Information                                                                                                    |  |
| Payments                                                                     | Substantiation     Substantiation     Confirmation     Confirmation                                                                                                    |  |
| Transfers                                                                    |                                                                                                    |  |
| <b>Business Services</b>                                                     | All fields required unless otherwise indicated                                                                                                    |  |
| ✓ Account Services                                                           | Your Information                                                                                                    |  |
| Order Cheques<br>Stop Cheques                                                | Given Name                                                                                                    |  |
| <ul> <li>CRA Direct Deposit for<br/>businesses (CEWS)</li> </ul>             | Surname                                                                                                    |  |
| Lock'N'Block®                                                                |                                                                                                    |  |
| Messages and Alerts                                                          | Consent                                                                                                    |  |
| Profile and<br>Preferences                                                   | I, as a Representative for the business entity that owns this bank account, authorize First<br>Nations Bank of Canada to share the banking information of the business entity, along with<br>information about myself as a Representative, with the Canada Revenue Agency for the                                                                                                    |  |
| Print This Page                                                              | purposes of establishing direct deposit.                                                                                                    |  |
|                                                                              | By providing the banking information of the business to the CRA, I authorize the Receiver<br>General to deposit in the bank account number provided, any eligible amounts to be paid to<br>the business entity by the CRA, until otherwise notified by the business entity. I understand<br>that this authorization will replace all of the previous direct deposit authorizations for the<br>business entity. I also acknowledge reading the privacy statement found below. |  |
|                                                                              | ✓ Yes, please send my information and the business information and set up direct deposit.                                                                                                    |  |
|                                                                              | ► Privacy Statement                                                                                                    |  |

This application has more pages. By clicking the "Next" button below, you will proceed to the next page.

Next

# Step Nine

• Enter First and Last Name of Signer completing enrollment

# Step Ten

• Put a check mark authorizing FNBC to share details with the CRA

Step Eleven

• Click the Next button